## 1. Tarayıcı arama çubuğu kısmına asos.acibadem.edu.tr yazın ve aratın.

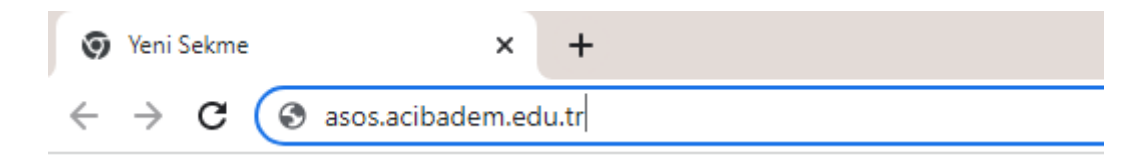

## 2. Açılan Ana sayfada giriş butonuna basın.

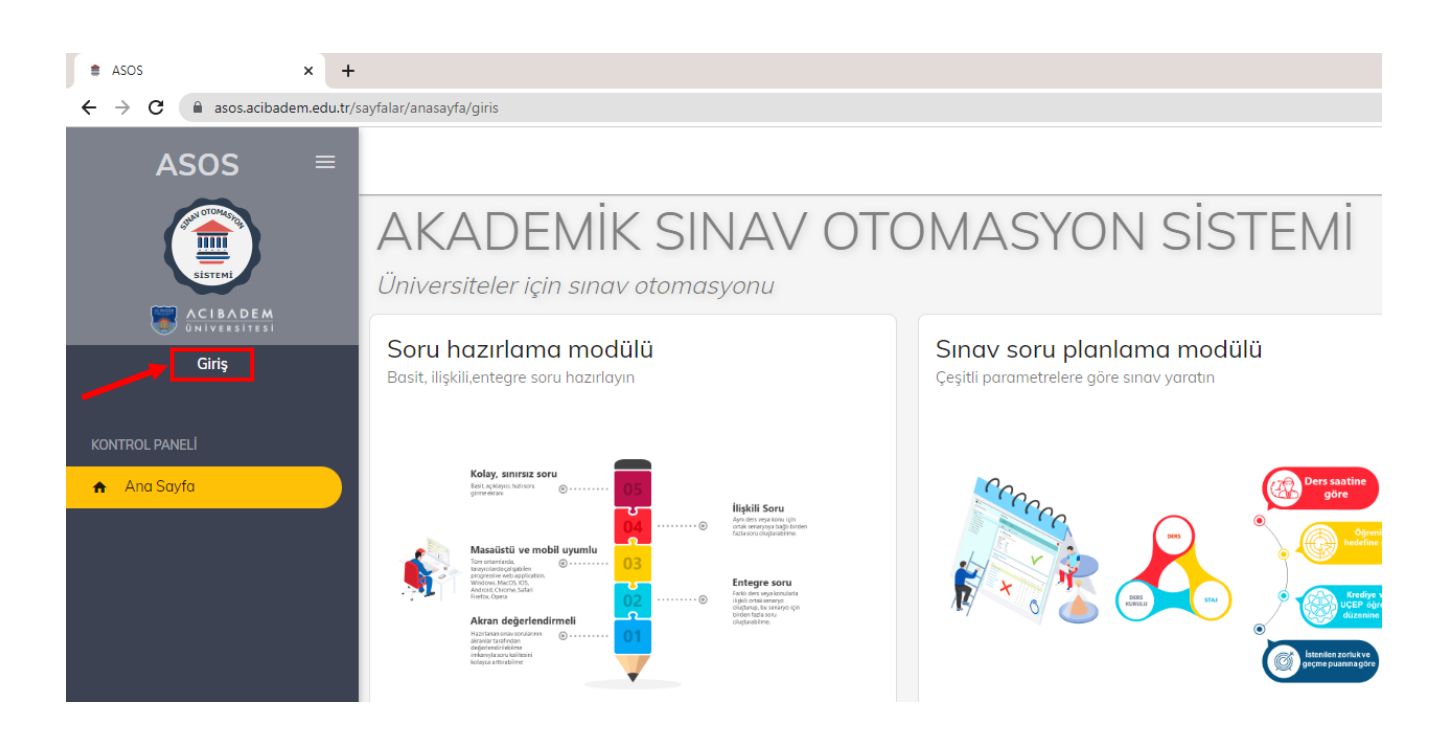

**3.** Kullanıcı adınız ve şifrenizi yazarak sisteme giriş yapın. (Kullanıcı Adınız ve şifreniz Bademnet veya Webmail adresinizin kullanıcı adı ve şifresiyle aynıdır.)

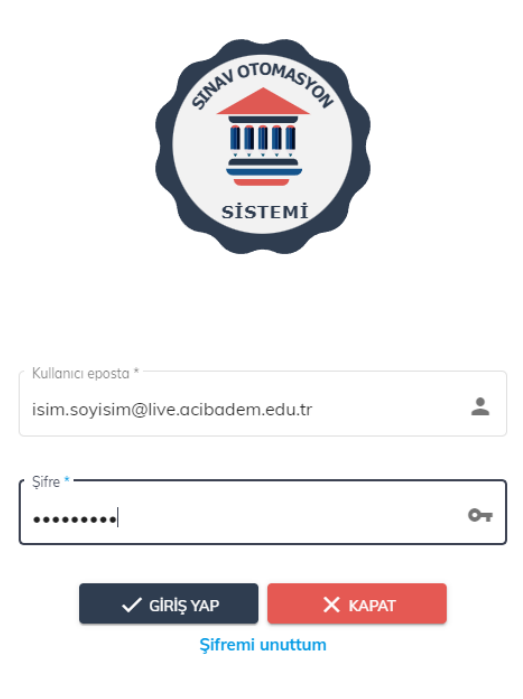

4. Açılan sayfanın sol tarafında bulunan sınav sonuçlarım butonuna tıklayın.

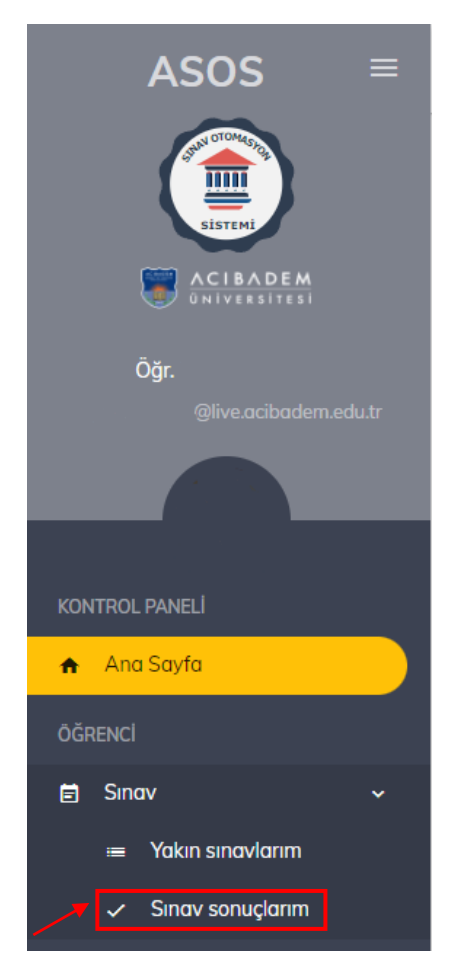

5. Girdiğiniz sınavı, notunuzu, doğru ve yanlış cevap sayınızı bu sayfada görüntüleyebilirsiniz.

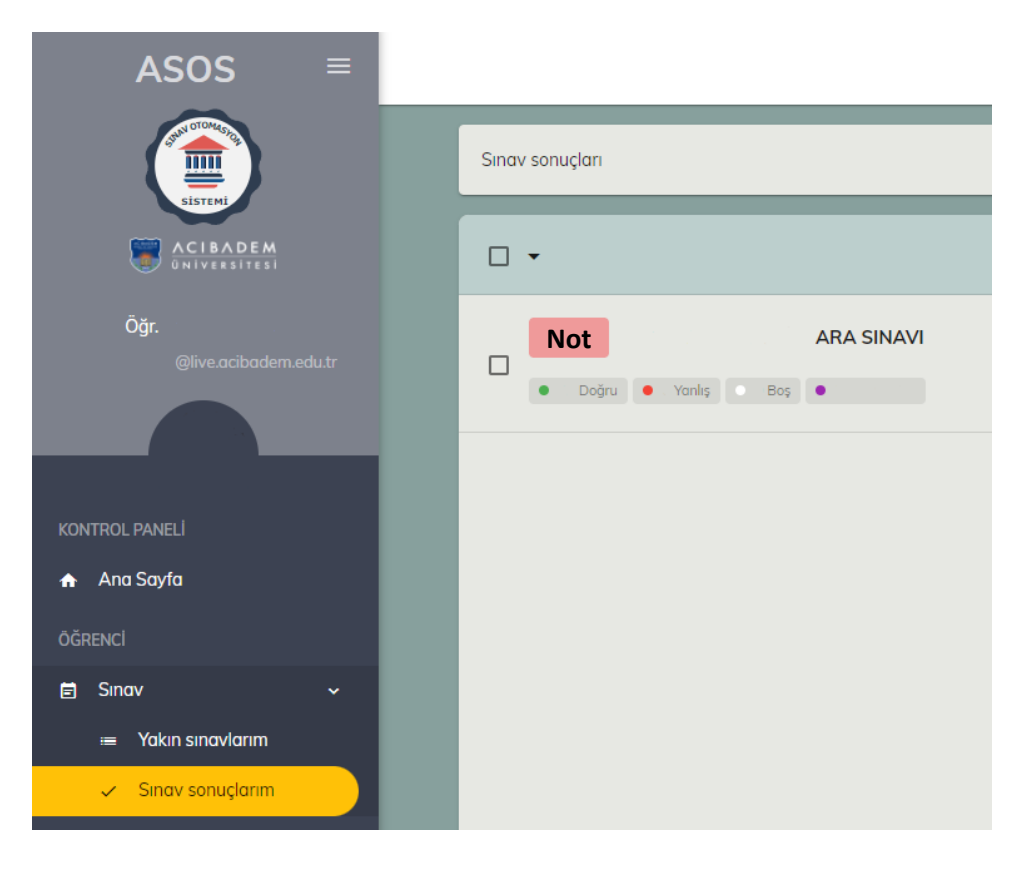

6. Sınav sonucu hakkında detaylı bilgi için 3 çizgi butonuna tıklayın.

| □ •                               |             |
|-----------------------------------|-------------|
| ARA SINAVI Doğru • Yanlış • Boş • | 12 gün önce |
|                                   |             |
|                                   |             |
|                                   |             |
|                                   |             |
|                                   |             |
|                                   |             |

7. Açılan sayfada soruları, sorulara verdiğiniz cevapları ve doğru ya da yanlış yaptığınız soruları bulabilirsiniz.

| Sınav analizi                                   |
|-------------------------------------------------|
| Sınav analizi II. Not Dağılımı                  |
| IC C > >I                                       |
| 10                                              |
| A. B. B. C. C. C. C. C. C. C. C. C. C. C. C. C. |
| ♣ C                                             |
| ✓ D.                                            |
| Doç.Dr.                                         |
| I→ Bu soruyu doğru yapmışsınız                  |

## 8. Genel not ortalamasını "Not Dağılımı" butonundan görüntüleyebilirsiniz.

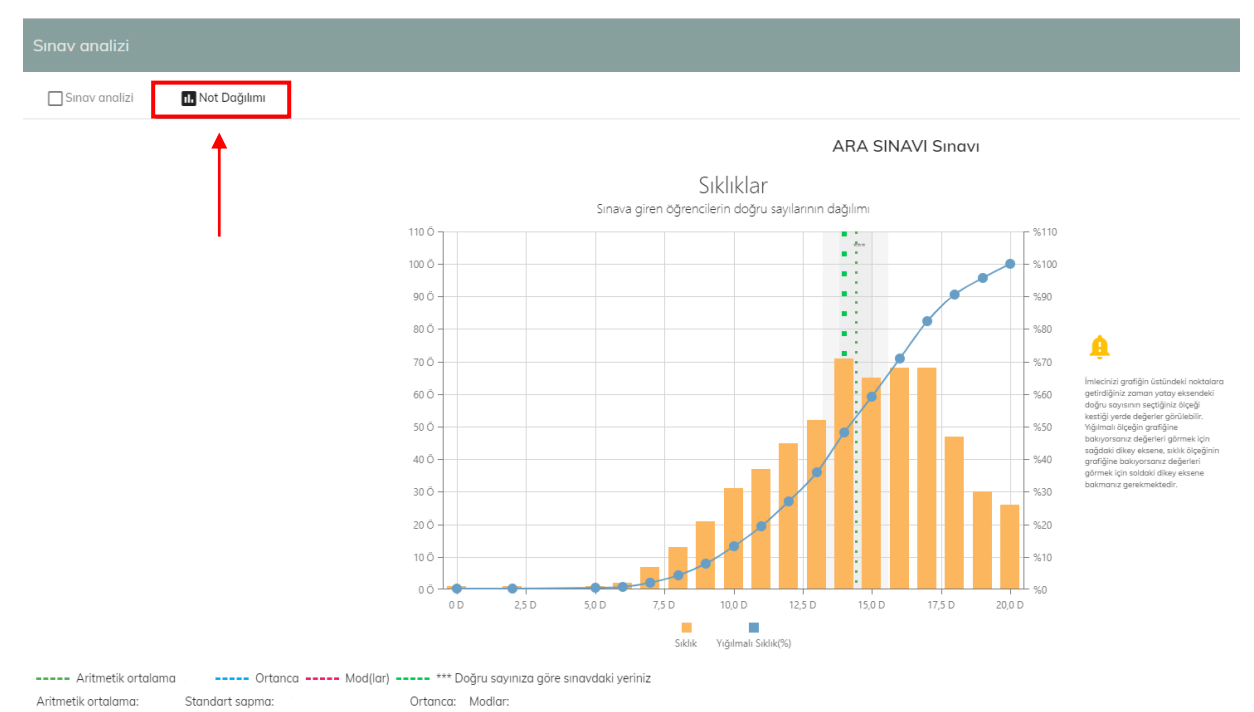

Yukandaki grafikte yatay eksen sinava giren öğrencilerin doğru sayılarını, sol dikey eksen öğrenci sayısını (sıklık ölçeği), soğ dikey eksen ise kümûlatif öğrenci yüzdesini (yığılmalı sıklık ölçeği) gösterir.

9. Sınav sonuçlarınızı görüntüledikten sonra Ana sayfanın sağ üstünde bulunan butona tıklayarak sistemden güvenli çıkış yapabilirsiniz.

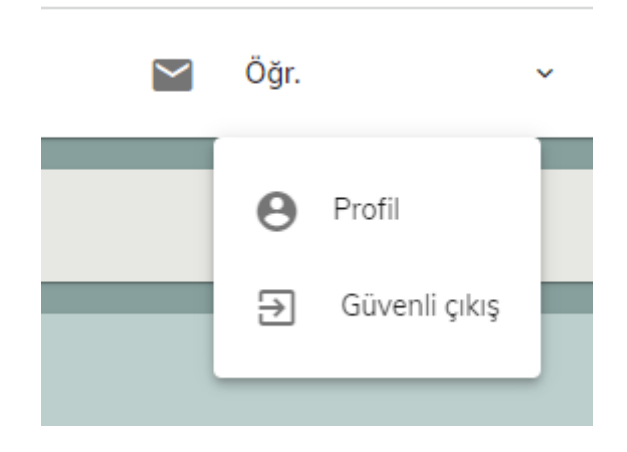